### 研修会入室後の操作~①コンピューターでオーディオに参加を選択

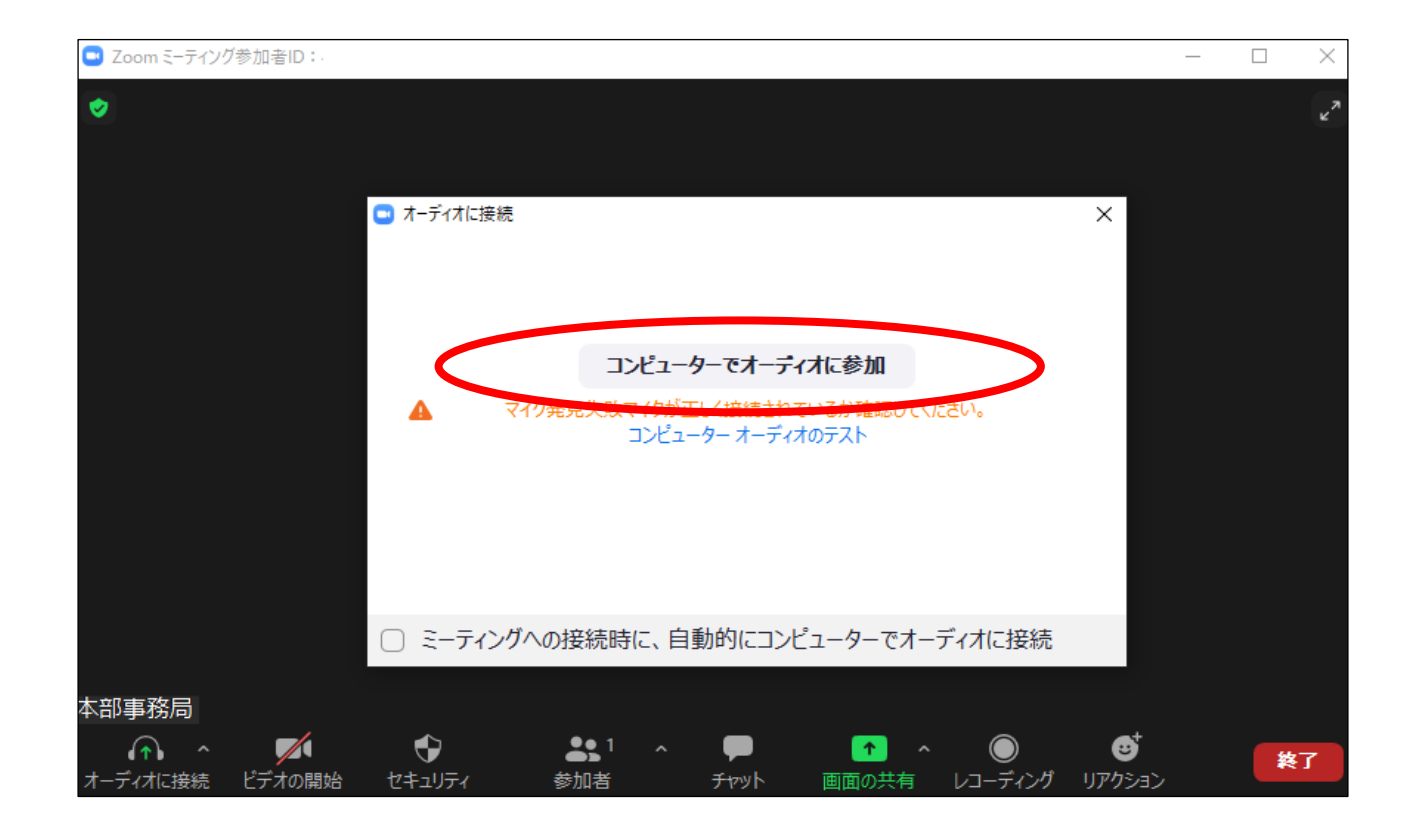

※画面メニューアイコンの表示は、入室会場の設定によって、少し異なります。

# 研修会入室後の操作~②マイクについての説明

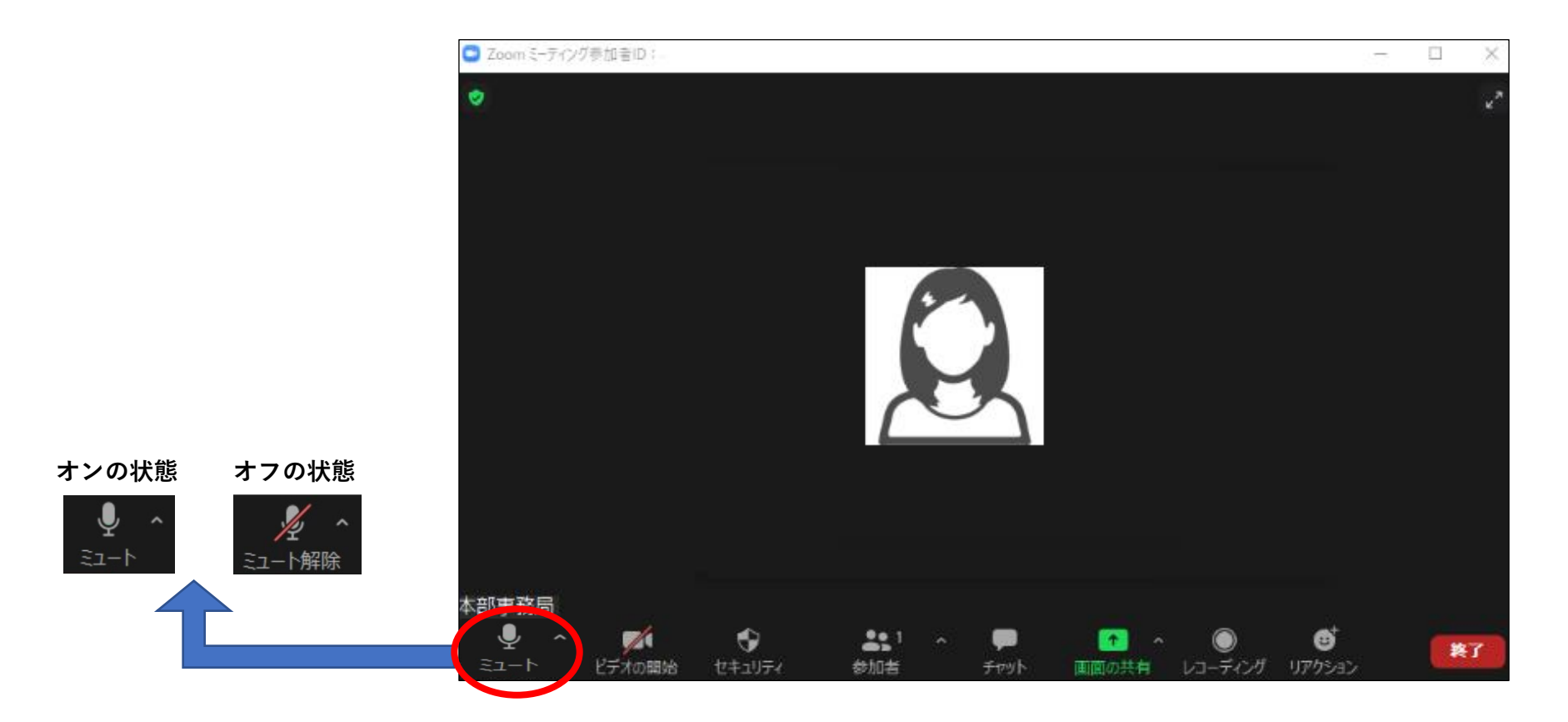

マイクのアイコンをクリックして【オン】【オフ】を切り替える。

※アイコンの右上の山型マーク「^」を押すと詳細メニューが出てきます。

はじめての参加の場合は【スピーカー&マイクをテストする】で確認をお願いします。

## 研修会入室後の操作~③カメラについての説明

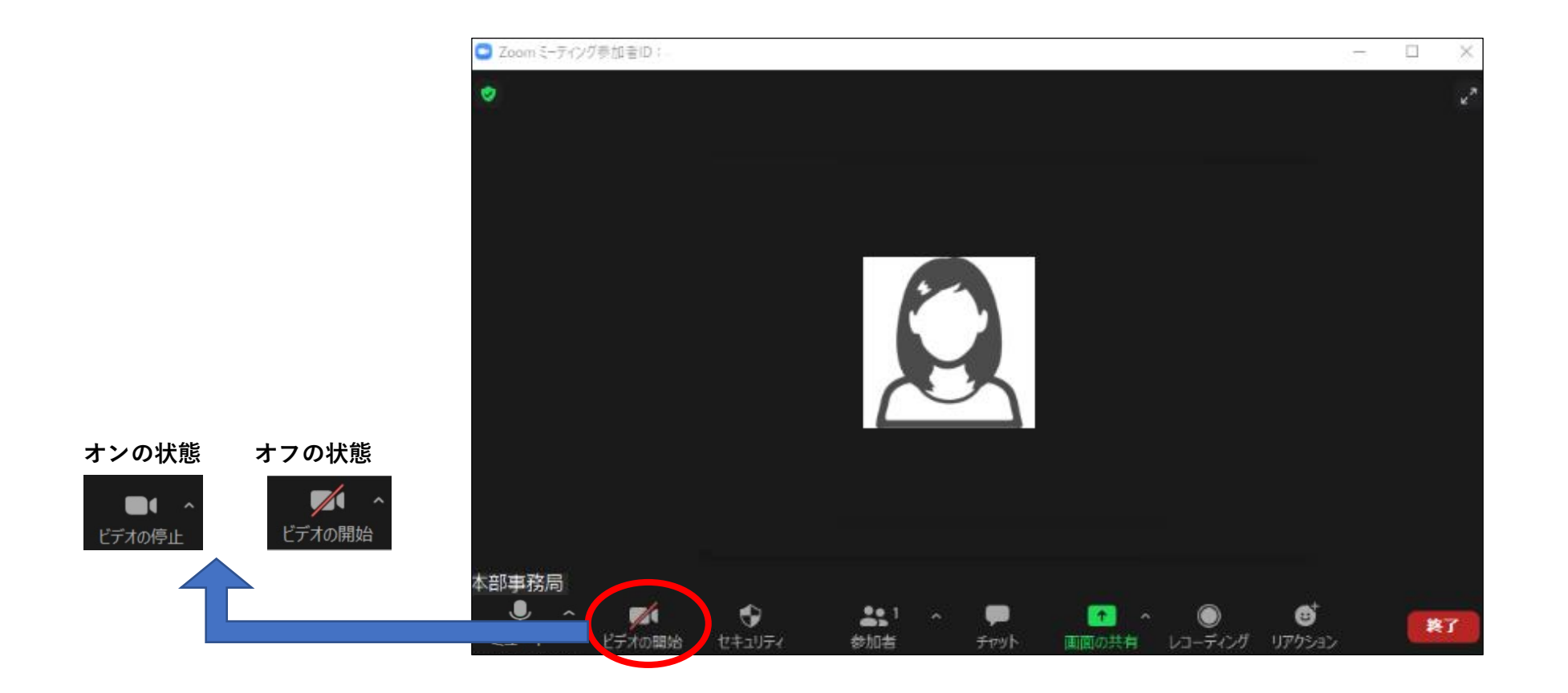

ビデオのアイコンをクリックして【オン】【オフ】を切り替える。

# 研修会入室後の操作~④チャットについての説明

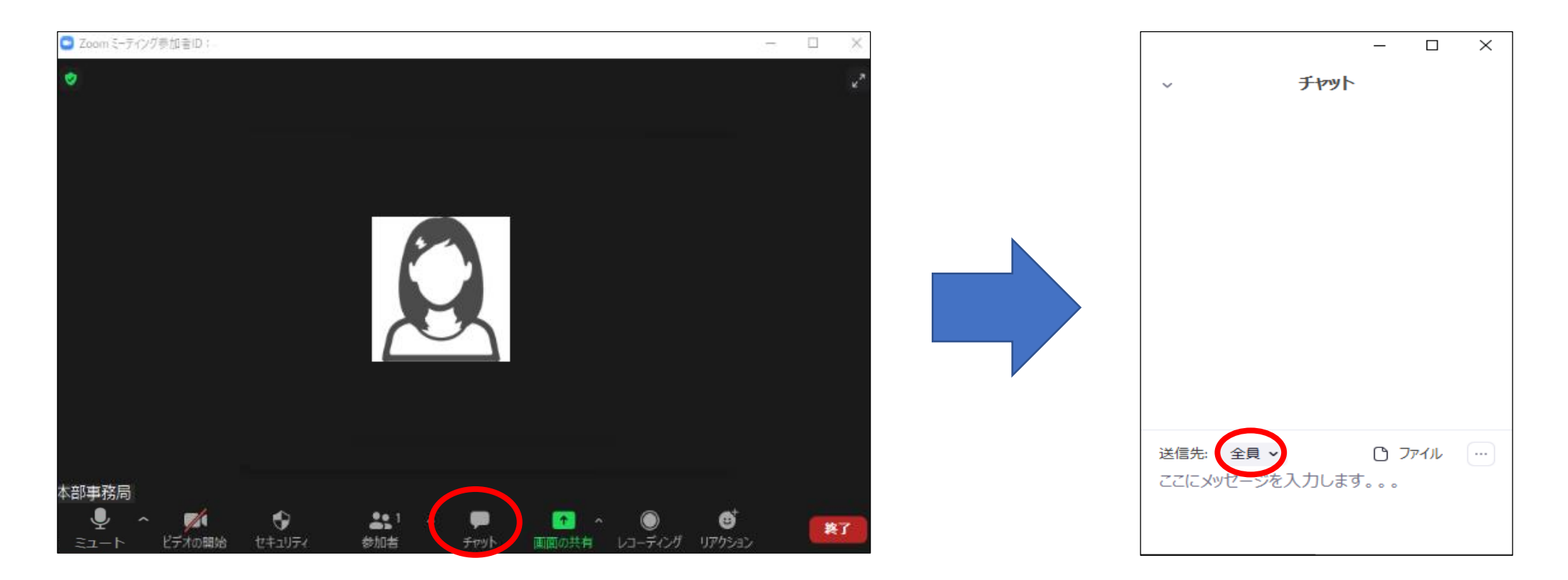

チャットのアイコンをクリックするとチャット画面が出てくる

メッセージを入力、送信先を選択し、送信完了。※送信先は必ず確認し、送りたい相手先に送信すること!(「全員」は参加者全員に届くので注意)

### 研修会入室後の操作~⑤入室後に参加者名を変更する場合の代表例

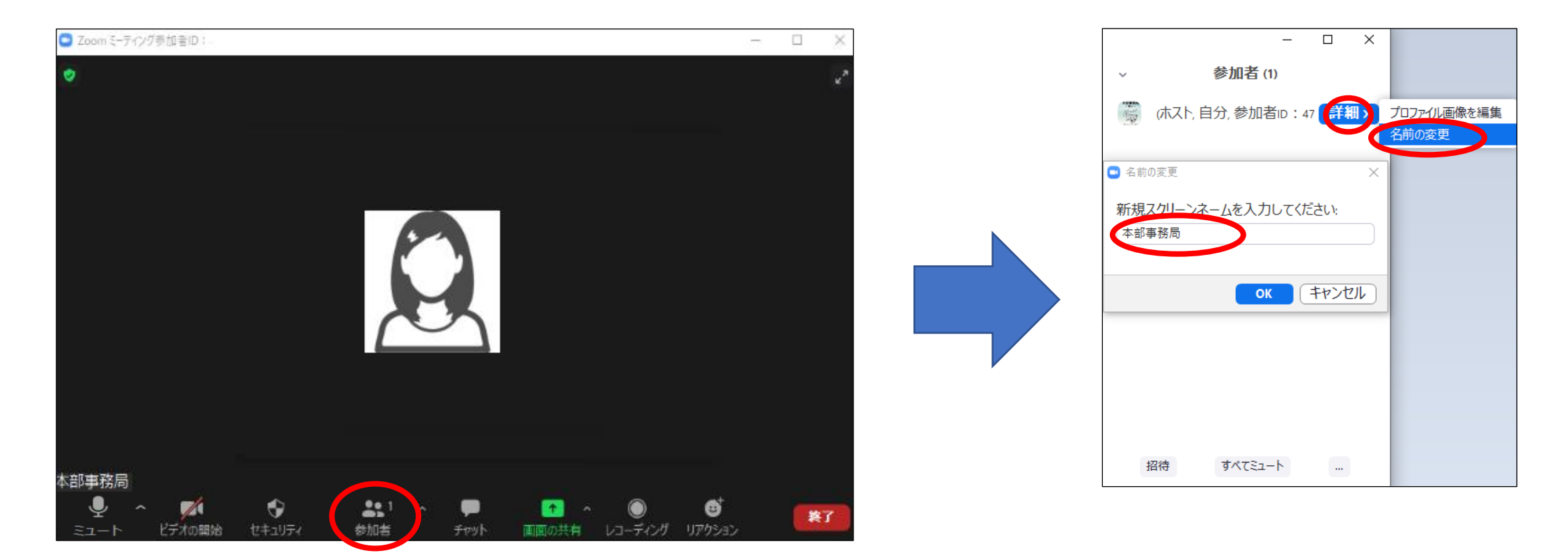

※参加者のアイコンをクリックすると参加者一覧が表示される。

自分の端末の名前(上の方に表示される)を見つけて、カーソルをあわせると【詳細】というボタンが出てくる。 →選択し、【名前の変更】という項目を選択する。→「参加者名(園名)」を入力し、【OK】を押す。 (アカウントのある方がこの方法で名前を変更した場合、退出後は元の名前の設定に戻ります)